振替

1. 画面上段の「サービスメニュー」の振込・振替にマウスのカーソルをあわせてください。

| <b>BANK</b> トマト・インターネットバンキング<br>にんげん大好きートマト銀行                                                                      | 文字サイズ変更 小 中 大 ログアウト                                                                                    |
|----------------------------------------------------------------------------------------------------|----------------------------------------------------------------------------------------------------|
| トップページ     照会     振込・振替     定期預金       トップページ                                                                      | ・ <u>操作マニュアル</u><br>決済サービス 手続 サービス一覧<br>KBA11BN000B                                                    |
| 2013年06月06日 木曜日<br>トマト 知り 様<br>いつもトマト銀行をご利用いただきましてありがとうございます。                                                      | 振込<br>登録済みバターンから振込<br>① 振辺パターンの登録はありません。                                                               |
| 前回までのご利用<br>2013年06月06日 18時15分49秒 インターネット<br>2013年06月06日 18時03分11秒 インターネット<br>2013年06月06日 17時53分11秒 インターネット<br>■操作 | 振込・振替パターン一覧             登録済みの振込先口座へ振込                  振込・日座の登録はありません。                 振込・日空の登録はありません。 |
| Eメールアドレス 登録                                                                                                    | なし<br>新しい振込先を指定して振込<br>■ 金融機関名検索                                                                       |

2.「振込・振替メニュー」が表示されますので、ご希望の振替方法をクリックしてください。

|                                                                                                    | マト・インターネッ                                                                                                    | トバンキング                                                     |        | 文字サイズ変更 | 小 由 大 ログアウト                                                         |
|----------------------------------------------------------------------------------------------------|----------------------------------------------------------------------------------------------------|------------------------------------------------------------|--------|---------|---------------------------------------------------------------------|
| トップページ                                                                                                    | 震会振込・振替                                                                                                    | 定期預金                                                       | 決済サービス | 手続      | ・ <u>操作マニュアル</u><br>サービス一覧                                          |
| トッブページ         2013年06月06日 木曜日<br>トマト 知り 様         いつもトマト銀行をご利用いた         前回までのご利用         2013年06月06日 18時15分         2013年06月06日 18時15分         2013年06月06日 18時03分         2013年06月06日 17時53分         Eメールアドレス | 振込 <ul> <li>                 登録口座名使用         </li> </ul> <li>                 登録口座名使用         </li> <li>                 新規に振替         <ul> <li>                 新規に振替             </li> </ul> </li> <li>                 新規に振替         <ul> <li>                 新規に振替             </li> <li>                 予約取消         </li> </ul> </li> <li>                 振込・振替パターン         </li> <li>                 バターンの編集・削除         </li> <li></li> | <ul> <li>ゴターンを使用</li> <li>予約取消</li> <li>ゴターンを使用</li> </ul> |        | 振込      | KBA11BN000B<br>対振込<br>試ありません。<br>一覧<br>座へ振込<br>はありません。<br>覧<br>って振込 |

「→ 新規に振替」 … 初めての振替先にお振替を行う場合にご使用ください。

「→ パターンを使用」 … 振替実行時に、振替内容をパターンとして登録し、同じ内容で繰り 返しお振替を行う場合にご使用ください。 ●● 以下、「→ 新規に振替」のケースでご案内します。 ●●

- 3. 『取引内容の入力』画面が表示されます。
  - 手順①: 選択 ボタンをクリックして支払口座を選択してください。
  - 手順②:振替金額を入力し、振替指定日(7日先まで予約可能)を選択してください。
  - 手順③: 選択 ボタンをクリックして振替先口座を選択してください。
  - 手順④: 振替内容を確認 ボタンをクリックしてください。

| 振替<br>入力<br>確認<br>完了                                                     |                                                                | KBE21BN000B                          |
|--------------------------------------------------------------------------|----------------------------------------------------------------|--------------------------------------|
| ■ 取引内容の入力<br>振替情報を入力し、[振替内容を確認]ボタンを押してください。                              | 手順②                                                            |                                      |
| 支払口座     口座変更       お取引店     ************************************        | 数字) (必須)<br>10000円<br>第)<br>火曜日 ♥ IIII<br>一座番号 1<br>□座名義人 ►    | ロ座変更<br>交店<br>希通<br>000002<br>マト タロウ |
| 手順④ 手順①<br>支払口座の選択<br>選択 普通1000001<br>トマト タロク<br>選択 普通1000002<br>トマト タロク | 振替先口座<br>振替先口座の選択<br>選択<br>選択<br>選択<br>選択<br>普通10000<br>FTF 知ウ | 手順③<br>店<br>01                       |

4. 『取引内容の確認』画面が表示されます。

取引内容をご確認いただき、よろしければ確認パスワードを入力し、 この内容で振替 ボタンを クリックしてください。

| 振替<br>入力 確認 完了<br>・ 取引内容の確認<br>・ この画面は確認画面です。取引は気                                                                  | <b>ごしていません。</b>                                                                                  | KBE21BN001B                                                                                                    |
|----------------------------------------------------------------------------------------------------|--------------------------------------------------------------------------------------------------|----------------------------------------------------------------------------------------------------|
| 振替情報をご確認後、確認パスワードを入力し、[こ<br><b>支払口座</b><br>お取引店 参通<br>口座番号 1000001<br>口座名義人 トマト 知ウ<br>振替内容を修正                      | :00内容で振替]ボタンを押してください。<br>振替金額<br>10,000円<br>振替指定日<br>2013年06月06日 木曜日<br>振替予定日<br>2013年06月06日 木曜日 | 振替先口座           お取引店         200000支店           料目         普通           口座番号         1000002           口座名義人         トマト 知ウ |
| <ul> <li>確認パスワード(必須)</li> <li>□ソフトウェアキーボードを使用して入力する。</li> <li>※ソフトウェアキーボードを使用して入力する場合は</li> <li>この内容で振替</li> </ul> | チェックボックスにチェックを入れてください。                                                                           |                                                                                                    |

5.『完了』画面が表示されます。

振込予定日が翌営業日以降の場合は、お取引の受付となりますので、振込予定日にお振込が完了 していることをご確認ください。

- 同一の内容で定期的にお振替の場合は、この振替パターンを登録する ボタンをクリックし、 振替パターンの登録を行ってください。
- ② 引き続きお振替を行う場合は、同じ口座から振替 ボタンをクリックしてください。
- ③ 別の口座で引き続きお振替を行う場合は、 別の口座から振替 ボタンをクリックしてください。

| 振替<br>入力 確認 <mark>完了</mark><br>■ 完了                                                                                                    |                                              | KBE21BN002B<br><u>このページを印刷</u> |  |  |
|----------------------------------------------------------------------------------------------------|----------------------------------------------|--------------------------------|--|--|
| いつもお取引いただきありがとうございます。<br>受付番号:0065E0FQC3Q3<br>受付日時:2013年06月05日 17時51分21秒<br>この取引をパターンとして登録する場合は、[この振替パターンを登録]ボタンを押してください。<br>同じされ ロ 座から続きて握禁を行う場合は「回じ口座から握禁】ボタッを押してください。                                                    |                                              |                                |  |  |
| BD 文払口座から新規に振着を行う場合は1月)の口座から振着1ボタンを押してください。     R の支払口座から新規に振着を行う場合は1月)の口座から振着1ボタンを押してください。     支払口座     む取引店     ひののので     支店     科目     音通     口座番号     1000001     口座名義人     トマト 知2                                      | 振替先口座<br>お取引店<br>料目 普<br>口座番号 10<br>口座名義人 F7 | 3000 支店<br>通<br>00002<br>ト 知ウ  |  |  |
| ①         ②         ③           この振替バターンを登録         同じ口座から振替         別の口座から振替           た日付扱いの場合、振替資金は振替予定日に引落しますので、振替予定日の前日までに振替金額を支払口座へご入金ください。           た日付扱いコーキましては振替えな日のなちがきと思うに引落しますので、振替予定日の前日までに振替金額を支払口座へご入金ください。 |                                              |                                |  |  |
| 先日村扱いにつきましては振替予定日の午前3時以降に残高・入出金明細照会にて<br>先日付扱いの取消は振替予定日の前日までおこなうことができます。           新規に振込         残高・入出金明細照会                                                                                                    | 振替が行なわれていることをご                               | 確認 ださい。<br                     |  |  |